# アカウント移動・返金方法①

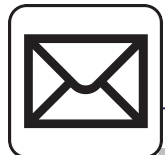

### 件名 :Zoomのアカウント招待 送信元 :<u>no-reply@zoom.us</u>

フリーランス協会 zoomライセンス (zoom@freelance-jp.org)が、お客様をZoomアカウ ント(フリーランス協会 zoomライセンス) に追加するリクエストを行いました。 同意す る場合は、以下のボタンをクリックしてください。

#### リクエストの承認

うまく機能しない場合は、リンクをブラウザのアドレスバーにコピーして貼り付け てやり直してください。

https://zoom.us/invite\_confirming?code=yBi7cIm\_FGEkVF-fo13jpFo3qEQ4zx7a4zY 7eqdxXQU.AG.ziANnpp3BuS4Nqt3wddDXA-D4l4g-5pVMMYsUnAOnR3VhM8l30lx 3LdB5sgRpJ9SKbjaph575rCqCJwotOD7LrYggd0UUNXFARvoJ1rfhBa0fNJXI99cB6 fKKiaubjsp9SD2s3m9C7AqXShKL42dkoYK\_hWZmcKDXjs\_BvWG0wWaVxK2\_6R AbVsn/dveOwS6ex8uxWhX0NCEZ0q9\_9w2u3pLp0Y\_6TZ3EexZ8ocy2HgWxqvJ5 YL6oFMvEOs.eVvdC5oFfdbSL7-9nQHaMA.3tpiYApMg3GRNq\_U8fr=hostinvite

この招待の有効期限は30日後に切れます。

Zoomをご利用いただきありがとうございます。 - Zoomチーム **フリーランス協会oomライセンス** (zoom@freelance-jp.org)のアカウントに参加する招 待状が届いています。

#### 新規アカウント情報

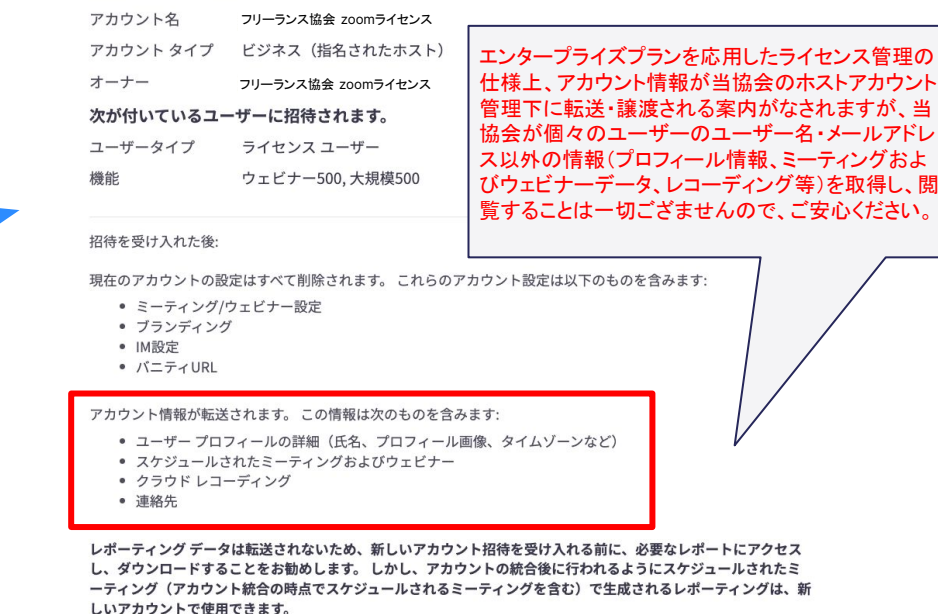

次:アカウント残高の確認

新アカウントへの招待メールが届きますので 『リクエストの承認』ボタンをクリックします。 新しいZoomアカウントへの切り替えに関する画面が表示されるので、 『次:アカウント残高の確認』ボタンをクリックします。

### アカウント移動・返金方法②

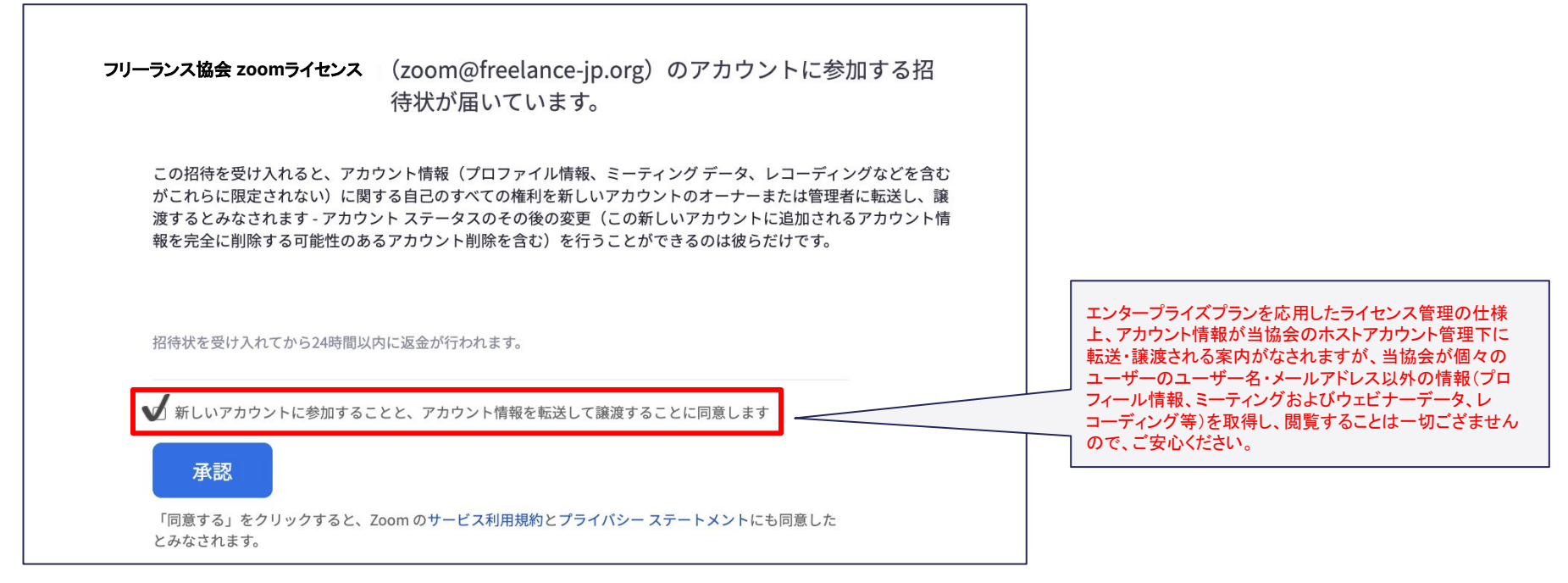

チェックボックスにチェックを入れ『承認』ボタンをクリックします。 ※返金金額は残存期間によって日割計算されます。

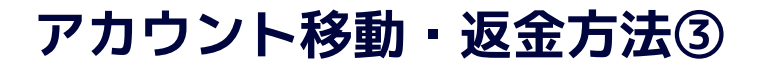

招待状を受理していただき、ありがとうございます。 お客様のアカウン トとアカウント情報をフリーランス協会zoomライセンス 様 (zoom@freelance-jp.org)のアカウントに転送しています

このプロセスはしばらく時間がかかります。完了したらメールで通知を送信します。払い戻しは処理に最長 24時間かかりますので注意してください。詳細を記載した確認のメールが送信されます。質問がある場合 は、Zoomサポートに連絡してください。

マイプロフィールページに移る

~これにて移行手続きは完了となります。ご登録アドレスにzoomよりメールが 2通届きます。~

メール1:登録完了メール

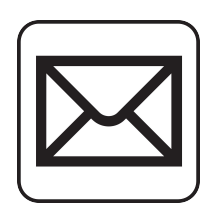

件名: Zoom account invitation result

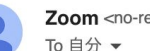

Zoom <no-reply@zoom.us>

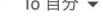

Hi Name,

Your account has been switched successfully, you are now a member of the Zoom account(フリーランス協会zoomライセンス)

Thank you for choosing Zoom. -The Zoom Team

# アカウント移動・返金方法④

メール2:返金に関するメール

件名:Your payment refund was successfully processed 送信元:<u>billing@zoom.us</u>

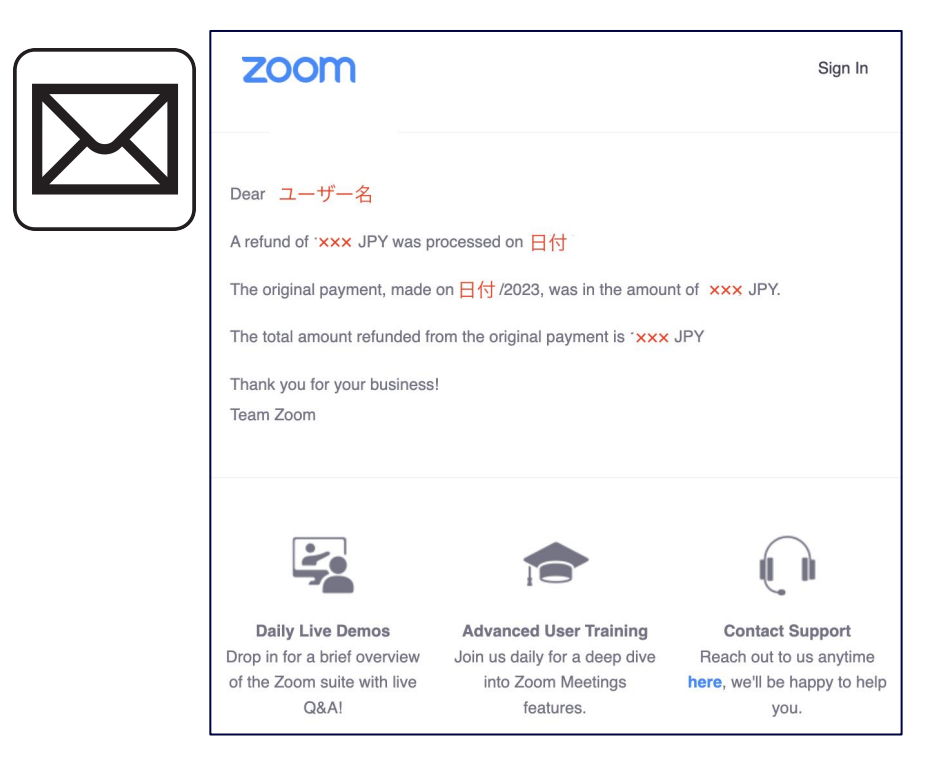

【メール1】とほぼ同時刻に、返金に関するメールがzoomより送られ、後日、アカウント移動前に支払い先に設定していたクレジットカード宛に返金がされます。

※移動前の支払い方法の通貨を、【日本円以外】で選択されていた場合は、本返金メールは届かず、直接クレジットカードへ返金がされますのでご了承ください。 支払明細で毎月の引き落とし金額が変動している場合は【日本円

以外】で選択されていた可能性が高いため、直接返金されるまで お待ちください。

※メールが届かず、1ヶ月経過してもクレジットカードへ返金がされ ない場合には、お問合せください。

| Zoomにアカウ | ントが無い場合 |
|----------|---------|
|----------|---------|

| zoom                                                                                                    | ブラウザに遷移し、アカウント作成に遷移しま                               |  |
|----------------------------------------------------------------------------------------------------|-----------------------------------------------------|--|
| 様<br>フリーランス協会ののつうイセンス (zoom@freelance-jp.org)がお客様のZoomアカ<br>ウントを作成しました。 以下のボタンをクリックして、にアカウントをアクティベ<br>ートしてください。                                                                                                    | アカウントを有効にする<br>アカウントを設定するには、メールアドレス<br>を使用してください。   |  |
| <b>200mアカウントのアクティベート</b><br>うまく機能しない場合は、リンクをブラウザのアドレスパーにコピーして貼り付け<br>てやり回してください。<br>https://zoom.us/activate_heip?code=IZQx_wXM0UGvHO06_v6rYkAkgvOCiuSm2g<br>CSthTh.A.G.3dight18ht1_gB3801Awj0JPBKKKQieG0RefHnu_SW8emtUssemW8<br>HCOQVKIEA0KUpJB-8Yb16gHKvYDBMPK7/HIMEdXrtH1g7bnUlEUK6PU22h<br>VbZJJb2GoDNHwCy_1dfa37RLH1H4F2pyPoB_PRB+zcAs7kbeKVN7kv_dpTVKLJ<br>bF1-fUrAgNKrowSZpport/weod0SF87VH-fndyVKJBsHSK5bUnFNAgW8(JADOJfer<br>9.umJapcMOp38HowaGuZ1ckg.rt5U42cYntsDwhdQ&fr=hostinvite<br>この招待の有効開裂は30日後に切れます。 | 名<br>下のお名前を入力してください<br>姓<br>パスワード ●<br>パスワードを確認する ● |  |
| Zoomをご利用いただきありがとうございます。<br>- Zoomチーム                                                                                                    | 続ける                                                 |  |

新アカウントへの招待メールが届きますので 『Zoomアカウントのアクティベート』ボタンをクリックします。

## ↓ 姓名、パスワードを入力し、アカウントの 作成を完了させます。

約に同意したことになります。